# Veiledning til søknad om bakgrunnssjekk

Oversikt over hvordan bakgrunnsskjemaet fylles ut, og hva du skal gjøre om du får feilmeldinger. Veiledningen består av ti punkter og ni skjermbilder.

1. Betal først. Slik ser bildet ut etter betaling: Status for din bakgrunnssjekk: Søknad om bakgrunnssjekk for ID Card er mottatt 19.04.2017 Behanding av søknad om bakgrunnssjekk - kr 430 - er betalt 17.03.2017 - ordrenummer 510 Søk om politiattest Søk om politiattest Fj politiet søknadsskjerna for Ti politiets søknadsskjerna for Ti politiets søknadsskjerna for Sotiet sønedr politiattesten direkt til

Slik ser bildet ut etter betaling. Du begynner med å søke om politiattest og å betale. Etter at betaling er gjennomført, kan du gå inn i søknadsskjema for bakgrunnssjekk. Som du ser, kan du senere logge inn for å se status på din bakgrunnssjekk, slik det står øverst. Der står det om den er mottatt, under behandling eller godkjent.

klar til opplasting.

Luftfartstilsynet

# 2. Fyll ut betalingsinsformasjon, kontaktinformasjon og adresse.

| Bakgrunnssjekk<br>Luftfartstilsynets skjema for bakgrunnssjekk |   |            |
|----------------------------------------------------------------|---|------------|
| Betalingsinformasjon                                           |   |            |
| Er søknaden betalt?                                            | 0 |            |
| Ordrenummer                                                    |   | 5101       |
| Din kontaktinformasjon                                         |   |            |
| For- og mellomnavn                                             | 0 | RUT DAGMAR |
| Etternavn                                                      |   | MYRDAL     |
| Fødselsnummer                                                  |   |            |
| Kjønn                                                          |   | Kvinne 🔽   |
| Mobiltelefon                                                   |   |            |
| E-postadresse                                                  |   | test@mini  |
| Folkeregistrert adresse                                        |   |            |
| Adresse                                                        | 0 | PB 6300    |
| Postnummer                                                     |   | 0603       |
| Poststed                                                       |   | OSLO       |
| Land                                                           |   | Norge 🗸    |
| Statsborgerskap                                                | 0 | Norsk      |
|                                                                |   |            |

Fyll ut informasjonen i første bilde, trykk så «Neste»

### 3. Fyll ut godkjenningstype, stilling/arbeidsgiver og ansettelse/utdanning siste fem år.

| Oversikt - skjema og vedlegg 📀 Hovedskjema            |   |                                                        |                             |                                                    |                            |                                                                   |                                                        |                               |                                   |
|-------------------------------------------------------|---|--------------------------------------------------------|-----------------------------|----------------------------------------------------|----------------------------|-------------------------------------------------------------------|--------------------------------------------------------|-------------------------------|-----------------------------------|
| Skjema: Søknad om bakgrunnssjekk - luftfart (NF-2008) |   |                                                        |                             |                                                    |                            |                                                                   |                                                        |                               |                                   |
| Velg side i skjemaet ved å kikke på sidenavn under    |   |                                                        |                             |                                                    |                            |                                                                   |                                                        |                               |                                   |
| Informasjon                                           |   | Bakgrunnss                                             | jekk                        |                                                    |                            |                                                                   |                                                        |                               | Luftfartstilsvnet                 |
| ОТУРЕ                                                 | > | Luttrartstilsynets                                     | skjema                      | for bakgrunns                                      | sjekk                      |                                                                   |                                                        |                               | CIVIL AVIATION AUTHORITY - NORWAY |
| OBosted utenfor Norge                                 |   | Søknaden gjelde                                        | er bak                      | grunnssjekk                                        | for                        |                                                                   |                                                        |                               |                                   |
|                                                       |   | Type<br>Kommentar                                      |                             |                                                    |                            | 0                                                                 | ID-kort til luft                                       | havn 💌                        |                                   |
|                                                       |   | Stilling/arbeids                                       | giver                       |                                                    |                            |                                                                   |                                                        |                               |                                   |
|                                                       |   | Hva skal du job                                        | be som                      | 7                                                  |                            | 0                                                                 | Butikkmedarb                                           | eider                         |                                   |
|                                                       |   | Hvilken arbeids                                        | jiver sl                    | cal du jobbe fo                                    | r?                         | 0                                                                 | Narvesen                                               |                               |                                   |
|                                                       |   | Ansettelse og u                                        | danne                       | else i løpet av                                    | de s                       | iste fem år                                                       |                                                        |                               |                                   |
|                                                       |   |                                                        |                             |                                                    |                            | 0                                                                 |                                                        |                               |                                   |
|                                                       |   | Fra                                                    |                             | Til                                                |                            | Arbeidsgiver                                                      | Utdanningssted                                         | Vedlegg                       |                                   |
|                                                       |   | 18.07.2012                                             |                             | 16.01.2014                                         |                            | Shell                                                             |                                                        |                               | * 🗸                               |
|                                                       |   | 01.12.2014                                             |                             | 31.08.2016                                         |                            | Cafehuset                                                         |                                                        |                               | * 🗸                               |
|                                                       |   | 01.09.2016                                             |                             | 30.06.2017                                         |                            | Toms grill                                                        |                                                        |                               | * 🗸                               |
|                                                       |   | 01.07.2017                                             |                             | 18.07.2017                                         |                            | Narvesen                                                          |                                                        |                               | * 🗸                               |
|                                                       |   | Sammenhengd<br>18.07.2012 - 10                         | e datoe<br>5.01.20          | ir:<br>)14                                         |                            |                                                                   |                                                        | ļ                             | Legg til ny linje                 |
|                                                       |   | Du må legge in<br>Ansettelser og i<br>Veiledning for å | n linjer<br>Itdann<br>legge | med sammen<br>elser i listen m<br>til vedlegg i Al | henge<br>å gjer<br>tinn (* | <mark>ende datoer, son</mark><br>nspeile en samr<br><u>video)</u> | <mark>n går 5 år tilbake i</mark><br>nenhengende 5-års | tid og fram til o<br>periode. | g med i dag.                      |

Hvilken type godkjenning trenger du? Velg type. Fyll ut din stilling og navn på din arbeidsgiver. Fyll ut dine utdanningsog/eller arbeidsforhold de siste fem år, og last opp vedlegg. Du laster opp vedlegg i fanen understreket med rødt. Har du i en periode (eller flere perioder) vært uten arbeid, skal det også tas med.

#### 4. Vedleggstype.

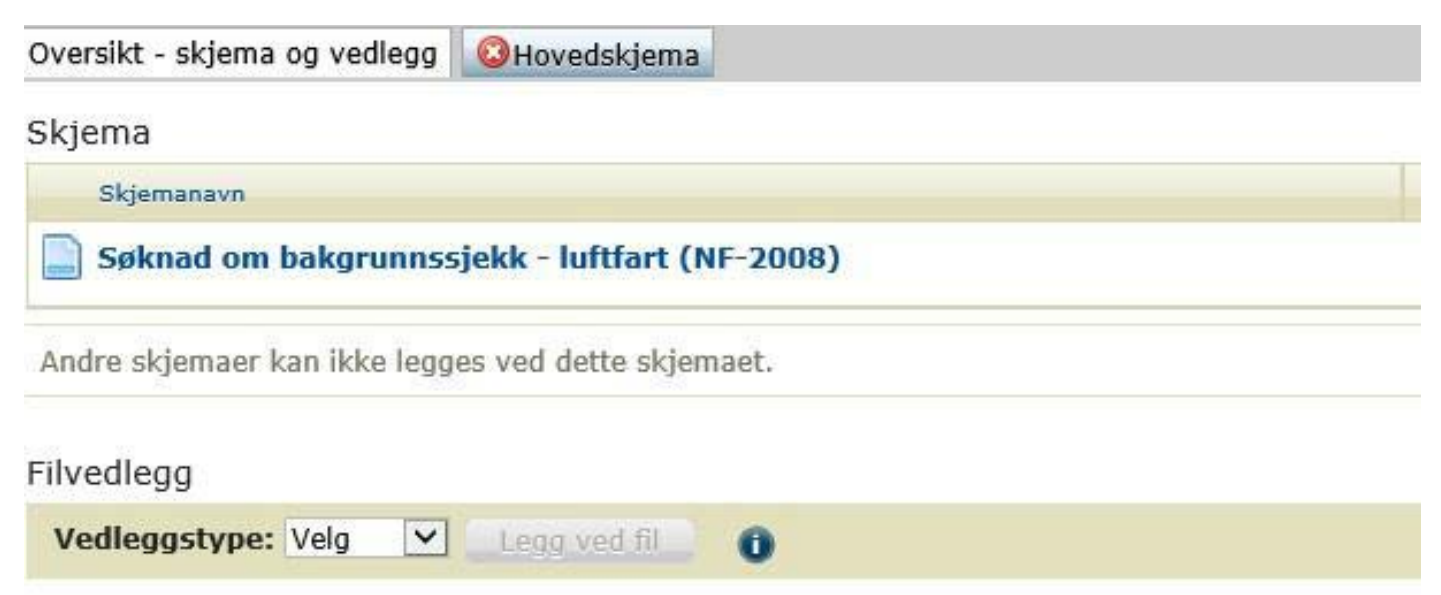

Under vedleggstype velger du vedlegg. Du vil da få tilgang til å trykke på «Legg ved fil».

# 5. Velg alle aktuelle vedlegg.

| Navn                                       | Endringsdato     | lype            | Størrelse |
|--------------------------------------------|------------------|-----------------|-----------|
| Attest Cafehuset.pdf                       | 18.07.2017 10:19 | Adobe Acrobat D | 14 kB     |
| 🔁 Bekreftelse på arbeidsforhold Toms grill | 18.07.2017 10:18 | Adobe Acrobat D | 20 kB     |
| 🔁 Kontrakt narvesen.pdf                    | 18.07.2017 10:18 | Adobe Acrobat D | 9 kB      |
| 🔁 Sluttattest Shell.pdf                    | 18.07.2017 10:19 | Adobe Acrobat D | 15 kB     |

| 1: | "Attest Cafehuset.pdf" "Bekreftelse på arbeidsforhold Toms grill.pdf" "Kontrak $\sim$ | Alle filer (* | .*)      | ~      |
|----|---------------------------------------------------------------------------------------|---------------|----------|--------|
|    |                                                                                       | Åpne          | <b> </b> | Avbryt |

Velg alle vedlegg du skal ha med i din søknad og trykk «Åpne».

# 6. Vedleggsliste.

| Filvedlegg                                                                                           |              |           |            |
|----------------------------------------------------------------------------------------------------|--------------|-----------|------------|
| Filnavn                                                                                              | Vedleggstype | Størrelse | Handlinger |
| Attest Cafehuset.pdf<br>Lagt til: 18.07.2017 10:20:57 , av:MYRDAL RUT DAGMAR                         | Vedlegg      | 0,01MB    | Slett      |
| Bekreftelse på arbeidsforhold Toms grill.pdf<br>Lagt til: 18.07.2017 10:20:57 , av:MYRDAL RUT DAGMAR | Vedlegg      | 0,02MB    | Slett      |
| Kontrakt narvesen.pdf<br>Lagt til: 18.07.2017 10:20:57 , av:MYRDAL RUT DAGMAR                        | Vedlegg      | 0,01MB    | Slett      |
| Sluttattest Shell.pdf<br>Lagt til: 18.07.2017 10:20:57 , av:MYRDAL RUT DAGMAR                        | Vedlegg      | 0,01MB    | Slett      |
| Vedleggstype: Vedlegg 🗸 Legg ved fil 0                                                               |              |           |            |

Du vil da få opp en liste med vedlegg du har lastet opp, som nå er tilgjengelige for bruk i din søknad. Gå tilbake til hovedskjema og bruk så pilen ved hver linjeslutt til å velge vedlegget som hører sammen med linjen. Trykk «Kontroller skjema» helt nederst i bildet.

# 7. Feilmelding ved mangel på dato.

| Bost | ed utenfor Norg                                                               | e                                    | ennengende                                                           | aat                        | oer 5 ar uiba                                  | Ke i tid                                  |                                        |                       |      |
|------|-------------------------------------------------------------------------------|--------------------------------------|----------------------------------------------------------------------|----------------------------|------------------------------------------------|-------------------------------------------|----------------------------------------|-----------------------|------|
| 😡 Du | ı må gjøre et v                                                               | alg                                  |                                                                      |                            |                                                |                                           |                                        |                       | Lukk |
|      | Hvilken arbeids                                                               | giver s                              | <br>kal du jobbe fo                                                  | 17                         | ő                                              | Narvesen                                  | ence.                                  |                       |      |
|      | Ansettelse og u                                                               | tdann                                | else i løpet av                                                      | r de s                     | iste fem år                                    |                                           |                                        |                       |      |
|      | Fra                                                                           |                                      | Til                                                                  |                            | Arbeidsgiver/L                                 | Itdanningssted                            | Vedlegg                                |                       |      |
|      | 18.07.2012                                                                    |                                      | 16.01.2014                                                           |                            | Shell                                          |                                           | Sluttattest Shell.pdf                  | $\mathbf{\mathbf{v}}$ |      |
|      | 01.12.2014                                                                    | 1112                                 | 31.08.2016                                                           |                            | Cafehuset                                      |                                           | Attest Cafehuset.pdf                   | Y                     |      |
|      | 01.09.2016                                                                    |                                      | 30.06.2017                                                           | 100                        | Toms grill                                     |                                           | Bekreftelse på arbeidsfo               | orhold T              |      |
|      | 01.07.2017                                                                    |                                      | 18.07.2017                                                           |                            | Narvesen                                       |                                           | Kontrakt narvesen.pdf                  | ~                     |      |
|      | Sammenhengd                                                                   | e dato                               | RCA                                                                  |                            |                                                |                                           | Legg ti                                | l ny linje            |      |
|      | 18.07.2012 - 1<br>Du må legge in<br>Ansettelser og<br><u>Veiledning for å</u> | 6.01.2<br>n linje<br>utdann<br>legge | 014<br>r med sammen<br>lelser i listen m<br><u>til vedlegg i All</u> | henge<br>8 gjer<br>tinn (1 | inde datoer, som<br>nspelle en samme<br>video) | går 5 år tilbake i t<br>inhengende 5-årsp | id og fram til og med i da<br>seriode. | g.                    |      |
|      |                                                                               |                                      |                                                                      |                            |                                                |                                           |                                        |                       |      |

Her får jeg en feilmelding. Denne feilmeldingen vil si at jeg mangler noen datoer i femårsperioden min. I dette tilfellet mangler jeg perioden 17.01.2014-30.11.2014, da jeg var arbeidsledig. Jeg var registrert hos NAV som arbeidssøker fra februar og ut november, så jeg ber da NAV om en bekreftelse på dette.

OBS! Husk at du skal ha med nøyaktig fem år i søknaden din. I dette eksemplet - der dagens dato er 18.07.2017 - MÅ jeg ha med alle datoer fra 18.07.2012-18.07.2017.

#### 8. Eventuell periode hos NAV.

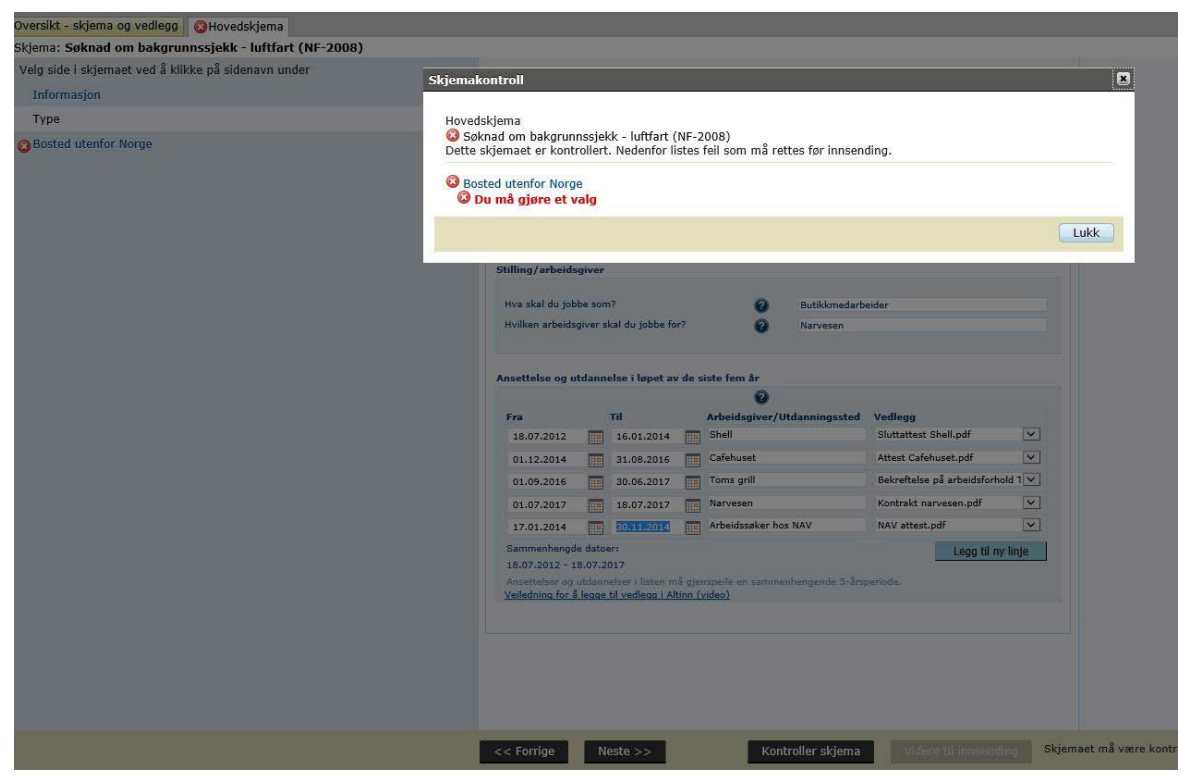

Jeg registrerer tiden hos NAV med attest, og kontrollerer skjema igjen. Bosted utenfor Norge kommer i neste trinn, så til nå er alt ok. Etter å ha registrert eventuelle bosted utenfor Norge de siste fem år, trykker jeg neste igjen.

#### 9. Forklarende merknad.

| Bakgrunnssjekk<br>uftfartstilsynets skjema for bakg | runnssjekk                   |                       |                           | et |
|-----------------------------------------------------|------------------------------|-----------------------|---------------------------|----|
| Legg til merknad                                    |                              |                       |                           |    |
| Vedlegg<br>Merknad                                  | 0                            |                       | ×                         |    |
| Var ikke registrert hos NAV før                     | februar 2014, så de to siste | uker i januar 2014 va | ar jeg bare arbeidsledig. |    |
|                                                     |                              |                       |                           |    |
|                                                     |                              |                       |                           |    |
|                                                     |                              |                       |                           |    |
|                                                     |                              |                       |                           |    |
|                                                     |                              |                       |                           |    |

Siden jeg ikke var registrert hos NAV før februar, men har skrevet dato fra 17.01.2014, legger jeg til en merknad som forklarer. Jeg vil bli kontaktet av Luftfartstilsynet dersom de har spørsmål til perioden uten dokumentasjon.

# 10. Kontroller skjema igjen.

Du skal nå få melding om at skjemaet er kontrollert og klart for innsending. Deretter trykker du på «send». Du kommer til en oversiktsside, og trykker «send inn». Om du har registrert e-post i søknaden vil du få en kvittering på e-post når søknaden er sendt.

#### Mulige andre feilmeldinger i skjemaet:

\* Du må laste opp og velge et vedlegg. Du har glemt å laste opp og/eller velge et vedlegg for én eller flere linjer.

\* Du må skrive en beskrivelse. Du har glemt å skrive arbeidsgiver/utdanningssted der det i mitt eksempel står Shell, Caféhuset osv.

\* Kun dato er tillatt. Sjekk om du har andre tegn i datofelt enn tall og punktum. Har du en bokstav, et komma eller noe annet, vil du få denne feilmeldingen.